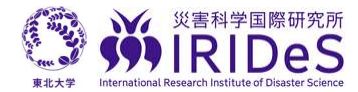

2019年台風 19号写真ソーシャルマッピングプロジェクト

写真提供のお願い

東北大学災害科学国際研究所

2019年10月31日作成(11月12日訂正)

台風 19 号で被災された皆様に心よりお見舞い申し上げます. 写真提供のお願いです. 今回の 台風 19 号では、河川氾濫による大規模な浸水(外水氾濫)が報道されていますが、そうではな い場所での浸水(内水氾濫)も広範囲で複数の場所で発生しています. 報道や調査研究では、こ のような内水氾濫が発生した場所は、しっかりと記録・発信できているとは言い難い状況です. そこで、台風 19 号の実態(特に浸水)を記録・保存するために、広く皆様から写真をご提供い ただくプロジェクトを開始します. ご提供いただいた写真は地図上に配置し、公開・共有いたし ます. 以下のマニュアルを参照いただき、ぜひご協力のほど、よろしくお願い申し上げます. ま た、各所へのご紹介もよろしくお願い申し上げます.

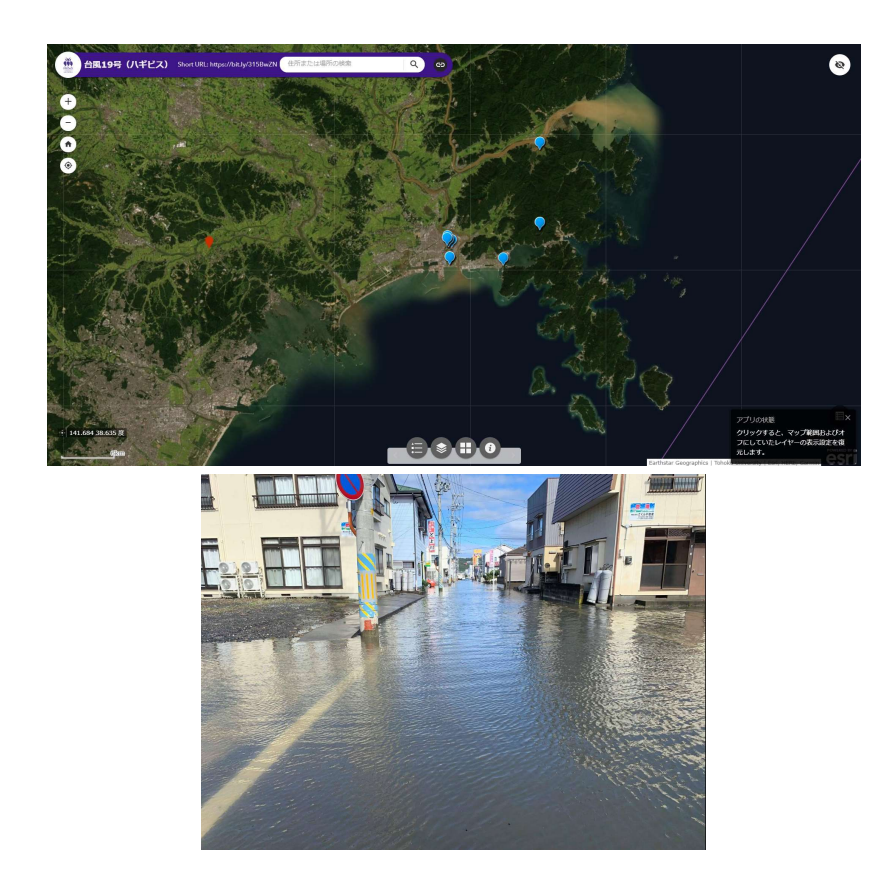

担当:

人間・社会対応研究部門 防災社会システム研究分野 准教授・佐藤翔輔 災害リスク研究部門 広域被害把握研究分野 准教授・マス エリック,教授・越村俊一 次ページへ

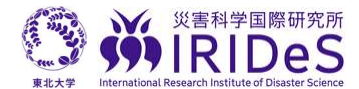

2019年台風 19号写真ソーシャルマッピングプロジェクト

# 写真投稿のやり方

東北大学災害科学国際研究所 2019年10月31日作成

【ステップ 1】

写真を撮影した場所の「位置情報」を調べてください.

(その方法を知っている方は、【ステップ2】に進んでください.)

「位置情報」とは、いわゆる「緯度経度」「X-Y座標」のことで、「37.\*\*\*\*\*、140.\*\*\*\*」などの 数字です.以下、「PCの場合」と「スマートフォンの場合」で位置情報を調べる方法の例をお示 しします.

★注意:緯度軽度の記載方法には2種類あります。以下の10進法でお願いします。

10 進法(正): 37.909123, 140.768405

60 進法(誤): 37°54' 32.8<sup>m</sup>N, 140°46' 6.3<sup>m</sup>E

OPC の場合

①Google Map を開いてください.

②撮影した場所にポインタを移動してクリックしてください。

③画面下部に位置情報を含むボックスが出てきます(例:図1).

④その中にある「37.\*\*\*\*\*, 140.\*\*\*\*」など数字をコピーまたは転記してください.

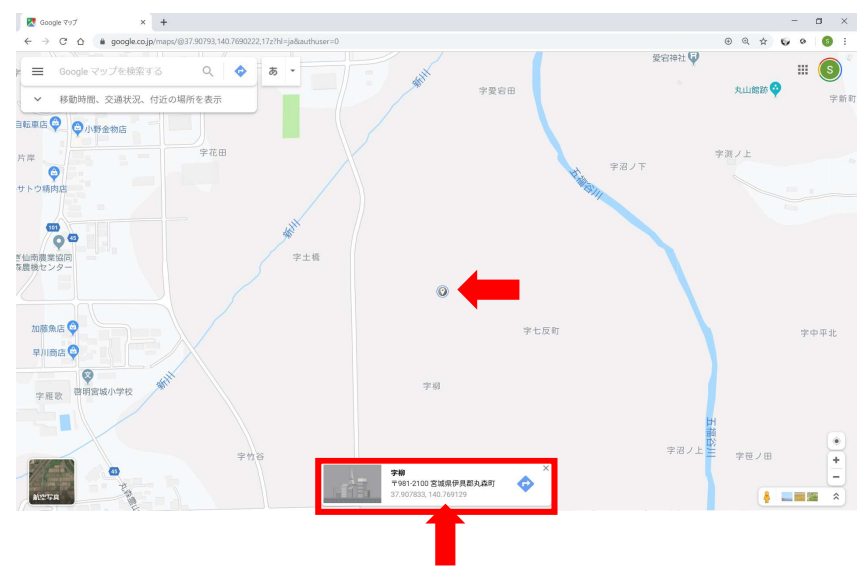

図 1 PC で Google Map から位置情報を調べる画面の例

### Oスマートフォンの場合

①Google Map を開いてください.

②撮影した場所(地点)で長押ししてください、そうすると図2左側のような画面になります、 ③画面上部にある位置情報を含むボックスをクリックしてください、そうすると図2右側にあ

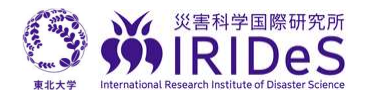

るような画面になります.

④その中にある「37.\*\*\*\*\*, 140.\*\*\*\*」など数字をコピーまたは転記してください.

|                                               | 12 E 1 | ulu                | あ ♥ ¥        | 1⊡" <sup>4G+</sup> . <b>11</b> | 94% 🔳 6:16    |
|-----------------------------------------------|--------|--------------------|--------------|--------------------------------|---------------|
| ≡ 37.909123,140.7004                          | ÷      | 37.90912           | 23,140.76    | 8405                           | ×             |
| ♥丸森町役場                                        | 0      | 37.909123          | 3 140.7684   | 05                             | ٦             |
| 字要宕田                                          | 〇〇     | -<br>地図上で:<br>ださい  | <b>れして</b> く | s .                            | マップ           |
| 字花田                                           |        |                    |              |                                |               |
| ·<br>字土橋                                      | •      | λŤ                 |              |                                |               |
| •                                             | ツール    | あ                  | か            | đ                              |               |
|                                               | ÷      | た                  | な            | は                              | $\rightarrow$ |
| <b>指定した地点</b><br>字愛宕田付近、〒981-2100 宮城県伊具郡丸森町・( | ©≅     | æ                  | р            | 5                              |               |
| ◆ 経路 ▲ 開始 □ 保存 < 共有                           | ة Aũ   | \ر ≈ ٥             | わ_           | 、₀?!                           | ٩             |
|                                               | ,      | $\bigtriangledown$ | $\triangle$  |                                | Ē             |

図2 PC で Google Map から位置情報を調べる画面の例

【ステップ 2】

写真ともに、位置情報のほかに写真に関する情報をお送りください.

#### Oエクセルを使わない場合

以下をメール等の本文に記載してお送りください. 写真1枚ごとに投稿をお願いします.

- •撮影日時(例:2019/10/13 15:00)
- •位置情報(例:37.909123,140.768405)
- ・投稿者名(本名または匿名または空欄、例:宮城太郎)
- ・コメント(写真に関する情報,例:OO地区です.車が通れないほどの水かさです.)

#### Oエクセルを使う場合

別添のエクセルを使う場合は、<u>一括して投稿していただくことができます</u>. エクセル中のシートの項目を埋めてください。

【ステップ3】

## O以下のアドレス宛にお送りください。写真はファイルサイズが大きいのでファイルアップロー ドサービス等をお使いください。

件名:写真投稿

投稿先アドレス: irides-e502[at]grp.tohoku.ac.jp

※[at]を半角アットマークにしてください.

ご不明な点は、なんなりと上記お問い合わせください、 担当:東北大学災害科学国際研究所 准教授 佐藤翔輔